# Prior Authorization of Physical Therapy & Occupational Therapy

**Provider Orientation Session for Prominence Health Plan** 

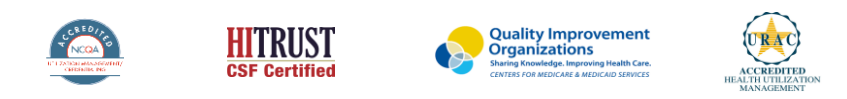

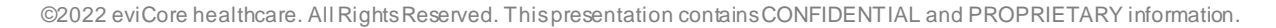

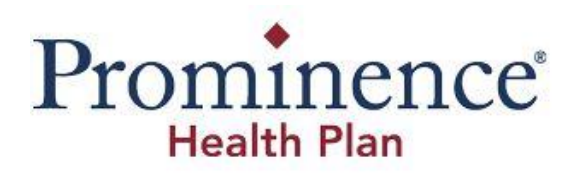

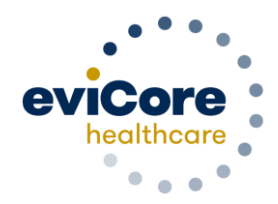

# Agenda

- Program Overview
- Submitting Requests
- Prior Authorization Outcomes, Special Considerations, and Post-Decision Options
- Provider Portal Overview
- Additional Provider Portal Features
- Provider Resources
- Q & A

# **Program Overview**

# **Prominence Health Plan Prior Authorization Services**

| Applicable Membership: | Prior authorization applies to the following services: | Prior authorization does NOT apply to services performed in: |
|------------------------|--------------------------------------------------------|--------------------------------------------------------------|
| Medicare Advantage     | Outpatient                                             | Emergency Rooms                                              |
|                        | Elective / Non-emergent                                | <ul> <li>Inpatient Stays</li> </ul>                          |
|                        |                                                        |                                                              |
|                        |                                                        |                                                              |
|                        |                                                        |                                                              |

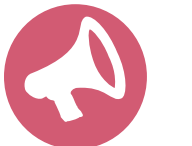

It is the responsibility of the treating/ordering provider to request prior authorization approval for services.

### Prior authorization is required for:

- Physical Therapy
- Occupational Therapy

To find a list of CPT (Current Procedural Terminology) codes that require prior authorization through eviCore, please visit: <u>https://www.evicore.com/resources/healthplan/prominence</u>

### **Fundamental Approach**

- For Prominence Medicare Advantage members, authorization is <u>not</u> required for the **first 12 visits** each calendar year, per discipline.
- Clinical reviewers evaluate clinical information to determine whether services meet medical necessity criteria.
- Providers are encouraged to request authorization before care is delivered to ensure payment for services rendered.
- A request can be made as early as **7 calendar days** prior to requested start date.

### **Clinical Philosophy**

- Support patient-centered care founded on best available evidence.
- Promote functionally oriented and measureable treatment programs.
- Focus on skilled, medically necessary treatment interventions.
- Empower patient independence.

### Goals

- Authorize medically necessary services which require the skills of a licensed professional.
- Promote evidence-based practice.
- Identify and review treatment interventions where evidence does not support use.
- Provide evidence-based guidelines to support authorization decisions and educate practitioners.
- Decrease or eliminate unexplained practice variation and unnecessary visits.
- Manage costs efficiently so members can continue to receive quality care and skilled services.

### **Medical Necessity**

- The services must be specific and effective treatment for the condition.
- The condition is expected to improve significantly in a reasonable (and generally predictable) period of time. Therapy duration should be reasonable and not ongoing without end.
- The amount, frequency, and length of the services must be reasonable under accepted standards of practice.
- The medical benefit is designed to allow therapy to return the patient to essential activities of daily living.
  - It was not designed to allow continued therapy to return to recreational or athletic activities.
  - It was **<u>not</u>** designed to cover therapy for the purpose of improving or maintaining general fitness.

You can view the therapy guidelines here: <u>https://www.evicore.com/provider/clinical-guidelines</u>

# **Submitting Requests**

# **Methods to Submit Prior Authorization Requests**

### eviCore Provider Portal (preferred)

- Saves time: Quicker process than phone authorization requests.
- Available 24/7: You can access the portal any time and any day.
- Save your progress: If you need to step away, you can save your progress and resume later.
- Upload additional clinical information: No need to fax in supporting clinical documentation, it can be uploaded on the portal to support a new request or when additional information is requested.
- View and print determination information: Check case status in real-time.
- Dashboard: View all recently submitted cases.
- E-notification: Opt-in to receive e-mail notifications when there is a change to case status.
- **Duplication feature**: If you are submitting more than one prior authorization request, you can duplicate information to expedite submissions.

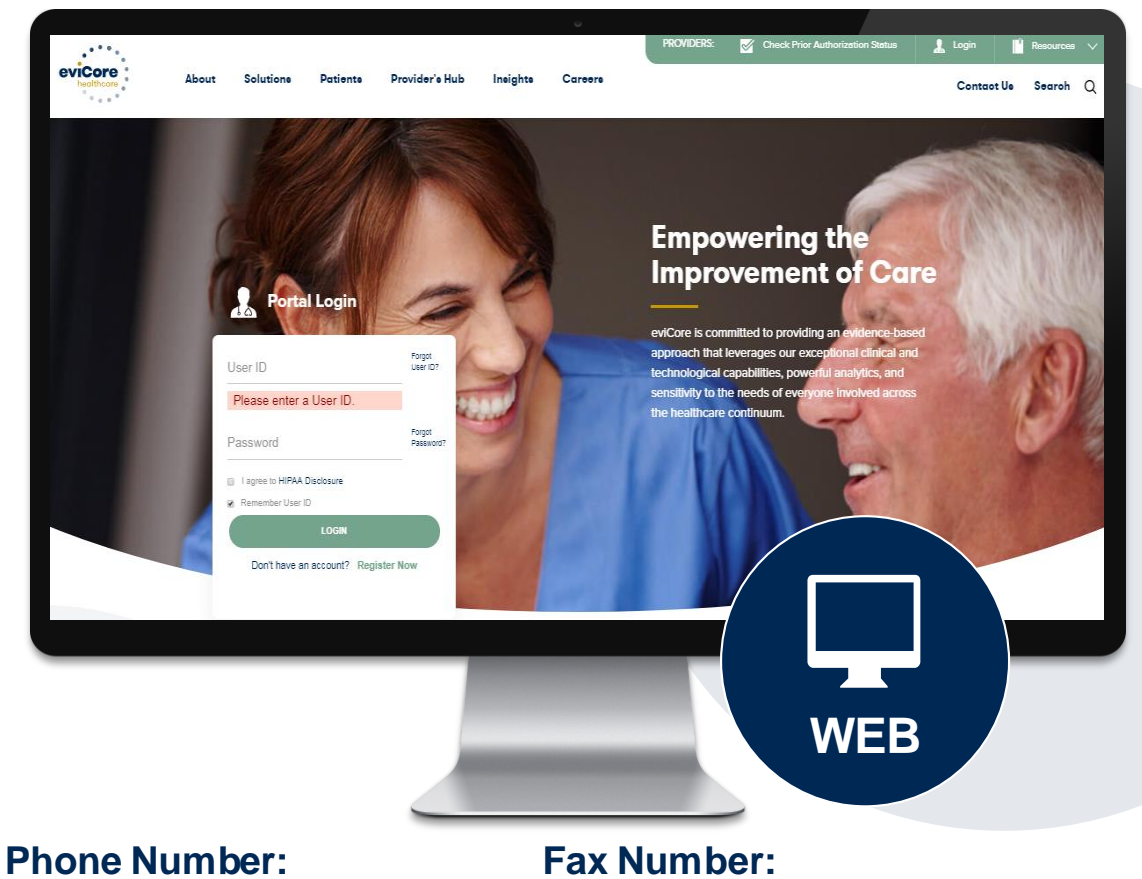

Phone Number: 844.224.0495 Monday through Friday: 7 am – 7 pm local time

### **Fax Number:** 855.774.1319 PA requests are accepted via fax and can be used to submit additional clinical information.

# **Utilization Management – The Prior Authorization Process**

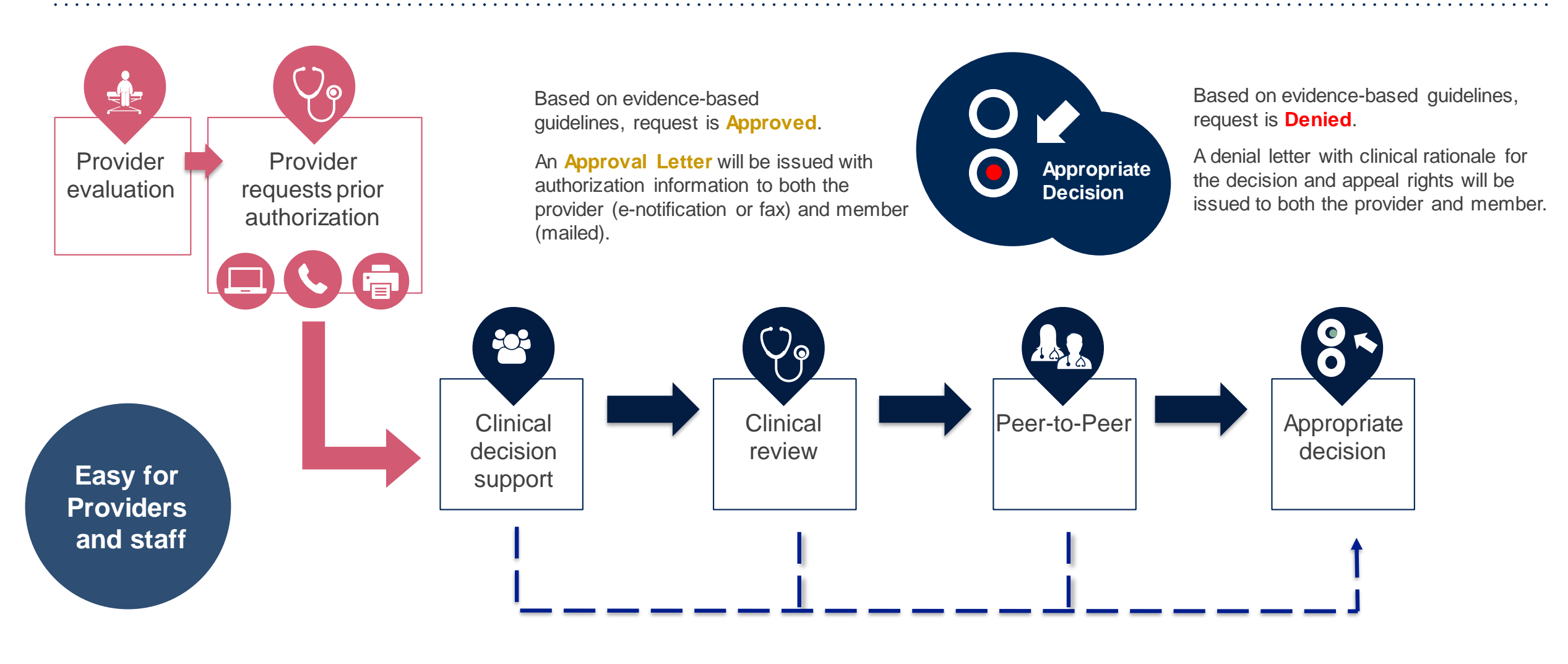

## **Information Required for Request**

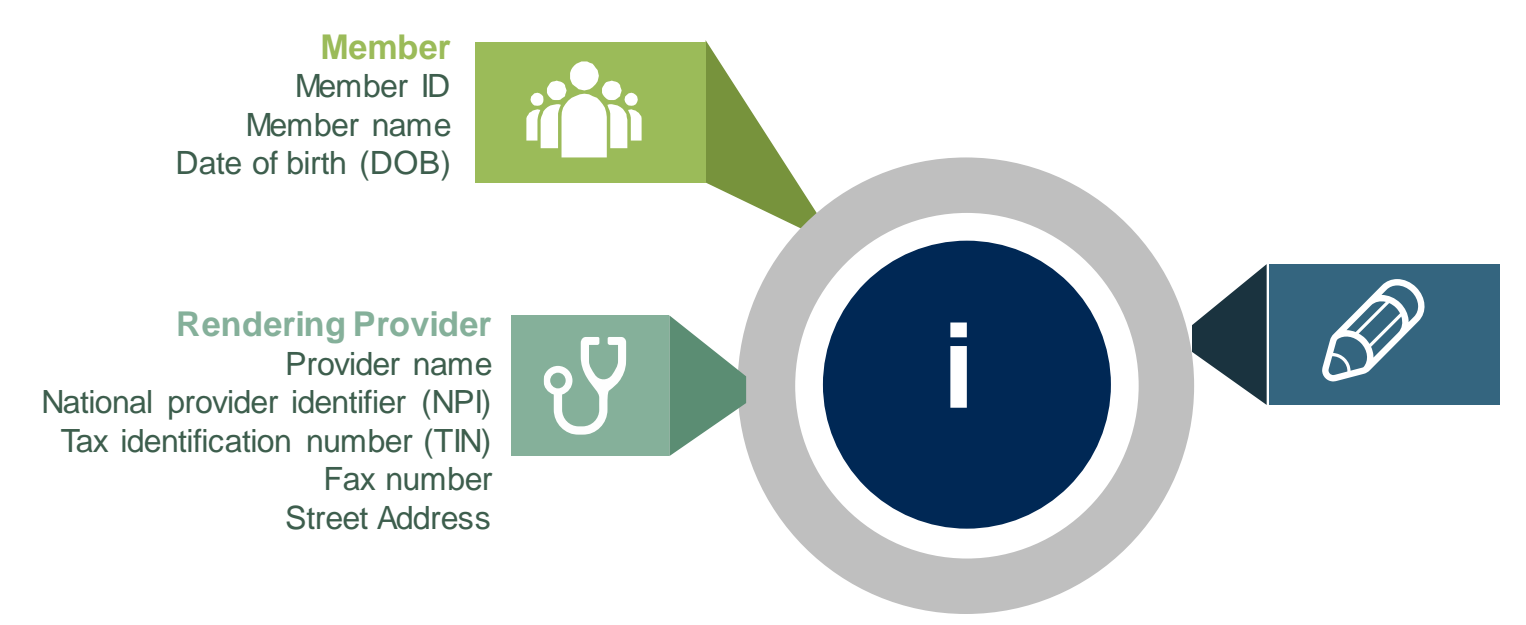

#### Requests

Select MSMPT or MSMOT for requested services

The appropriate diagnosis code for the working of differential diagnosis

#### If clinical information is needed, please be able to supply:

- Patient's subjective complaints, objective examination findings, and level of function
- Information from Treatment Request Clinical Worksheet
- Information should be current
- Office notes will be requested as needed

# **Insufficient Clinical – Additional Documentation Needed**

### **Additional Documentation to Support Medical Necessity**

If during case build all required pieces of documentation are not received, or are insufficient for eviCore to reach a determination, the following will occur:

A Hold Letter will be faxed to the Requesting Provider requesting additional documentation

The Hold notification will inform the provider about what clinical information is needed as well as the <u>date by which</u> it is needed.

The Provider must submit the additional information to eviCore

Requested information must be received within the timeframe as specified in the Hold Letter, or eviCore will render a determination based on the original submission. eviCore will review the additional documentation and reach a determination

Determination notifications will be sent.

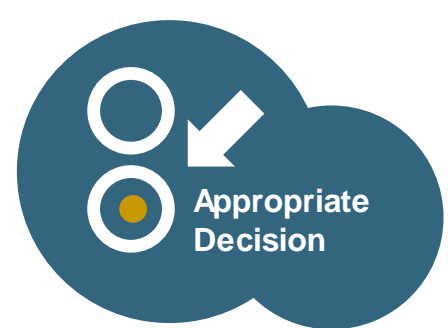

# **Prior Authorization Process**

### **Requesting Authorization:**

- For Prominence Medicare Advantage members, authorization is <u>not</u> required for the first 12 visits each calendar year, per discipline.
- Start date should be the first day authorization is required (13th visit).
- Notification requires submission of the following information:
  - Patient demographics
  - Provider demographics
  - Minimal clinical information
    - Type of condition
    - Post surgical?
      - If yes, date of surgery?
- If prior care, questions will be asked to determine if this is a new condition.

# **Prior Authorization Process**

### How to Request Additional Visits:

- Additional authorization may be requested as early as 7 calendar days prior to the requested start date.
- You will be asked to submit current clinical information.
- Clinical information should be **current**. The recommended timeframe for adult members is **14 calendar days**.
- Use the appropriate **Clinical Worksheet** as a guide.
- If condition is complex or the worksheet does not capture aspects of the condition you want to convey, this information can be given as "additional information" via upload, fax, or text box summary.
- The start date will be the first date you need the additional authorization to begin.

# **Prior Authorization Process – Important Concepts**

### **Overlapping Requests**

- Request for additional authorization within the existing approved time period.
- Information you provide should explain why the units could not be spread over the approved period.
- Review to determine if additional units are medically necessary.

### **Authorization Extensions**

- Providers can request a 30-day authorization extension.
- Provider must request extension prior to the original authorization's expiration date.
- Date extension can be requested via the online portal.

# **Prior Authorization Process – Important Concepts**

Authorization decisions include:

- Units
- Approved Time Period

**Example:** 32 units, from 1/1/22 to 1/31/22

Spread the units over the approved period to prevent a gap in care.

# Prior Authorization Outcomes, Special Considerations, and Post Decision Options

# **Prior Authorization Outcomes**

### **Approved Requests**

- Decisions for non-urgent prior authorization requests are typically made within two 2-3 business days of receipt of all necessary clinical information, but will not take longer than 14 calendar days.
- Authorizations are valid for 60 calendar days.
- Authorization letters will be faxed to the ordering and treating providers.
- Web initiated cases will receive e-notifications when a user opts to receive.
- Members will receive a letter by mail.
- Approval information can be printed from the eviCore portal at <u>www.eviCore.com</u>.

### **Partially Approved Requests**

- In instances where a specific number of visits are requested, some may be approved ar some denied.
- In these instances, the determination letter will specify what has been approved, as well as post-decision options for denied visits.

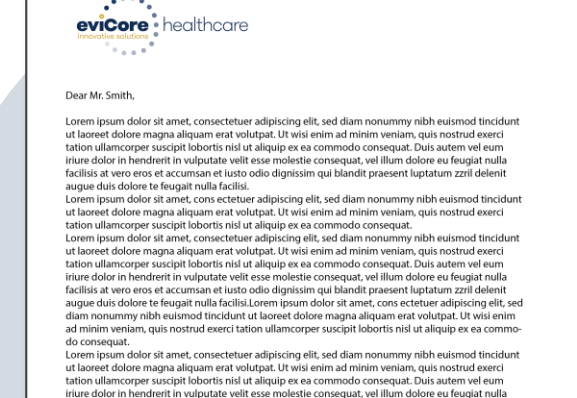

facilisis at vero eros et accumsan et iusto odio dignissim qui blandit praesent luptatum zzril delenit Lorem ipsum dolor sit amet, cons ectetuer adipiscing elit, sed diam nonummy nibh euismod tincidun ut laoret dolore mana alicuuam erat volutau. Ut wisi enim ad minim veniam, cuis nostrud exerci In hypatam zwildgiat me wild and the eutroped field of the second the second the second the second the second dus nostrud exect dus nostrud exect dus nostrud exect dus nostrud exect dus nostrud exect dus nostrud exect dus nostrud exect the second the second the second the second the second the second second the second second the second second the second second the second second the second second the second second the second second the second second the second second the second second the second second the second second the second second secon

# **Prior Authorization Outcomes**

### **Denied Requests**

- Based on evidence-based guidelines, if a request is determined as not medically necessary, a notification with the rationale for the decision and post decision/appeal rights will be issued.
- Denial letters will be faxed to the ordering and treating providers.
- Members will receive a letter by mail.

**PLEASE NOTE:** The determination letter is the <u>best</u> immediate source to determine what options exist on a case that has been denied.

# **Pre-Decision Options: Medicare Advantage Members**

### I've received a request for additional clinical information. What's next?

### Submission of Additional Clinical Information

- eviCore will notify providers telephonically and in writing before a denial decision is issued on Medicare Advantage cases.
- You can submit additional clinical information to eviCore for consideration per the instructions received.
- Additional clinical information must be submitted to eviCore in advance of the due date referenced.

### **Pre-Decision Clinical Consultation**

- Providers can choose to request a Pre-Decision Clinical Consultation instead of submitting additional clinical information.
- The Pre-Decision Clinical Consultation must occur prior to the due date referenced.
- If additional information was submitted, we proceed with our determination and are not obligated to hold the case for a Pre-Decision Clinical Consultation, even if the due date has not yet lapsed.

# **Special Circumstances**

### **Retrospective Authorization Requests**

• Retro requests, or those submitted after the procedure has been performed, are not in scope for Prominence Medicare Advantage members and will be administratively denied.

### **Urgent Prior Authorization Requests**

- Can be initiated on provider portal or by phone.
- Case is reviewed and a determination is made within 72 hours of the request.

# **Post Decision Options**

### When Request is Determined as Not Medically Necessary

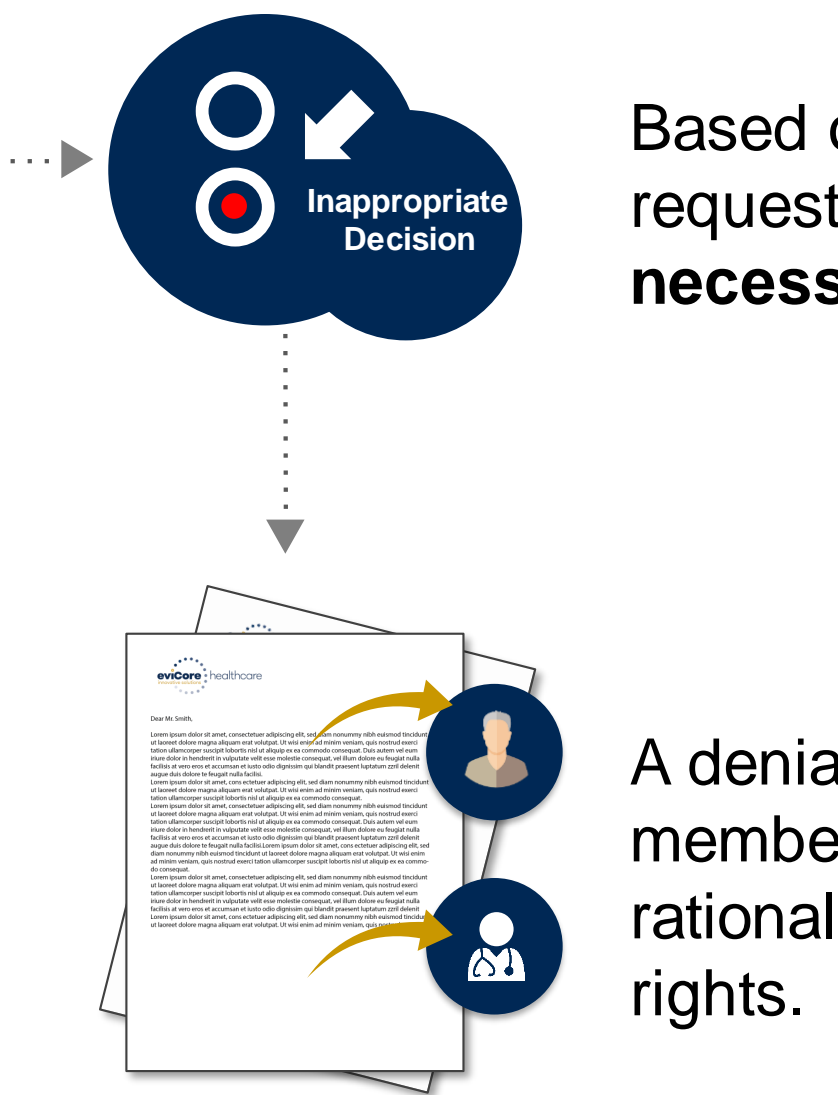

Based on evidence-based guidelines, request is determined as **not medically necessary**.

A denial letter will be issued to the member, provider, and site with clinical rational for the decision and appeal rights.

# **Post-Decision Options**

### My case has been denied. What's next?

- Providers are often able to utilize post-decision activity to have a case reviewed for overturn consideration.
- Your **determination letter** is the best immediate source to determine what options exist on a case that has been denied. You may also call us at **844.224.0495** to speak to an agent who can assist with advising which option is available and provide instruction on how to proceed.

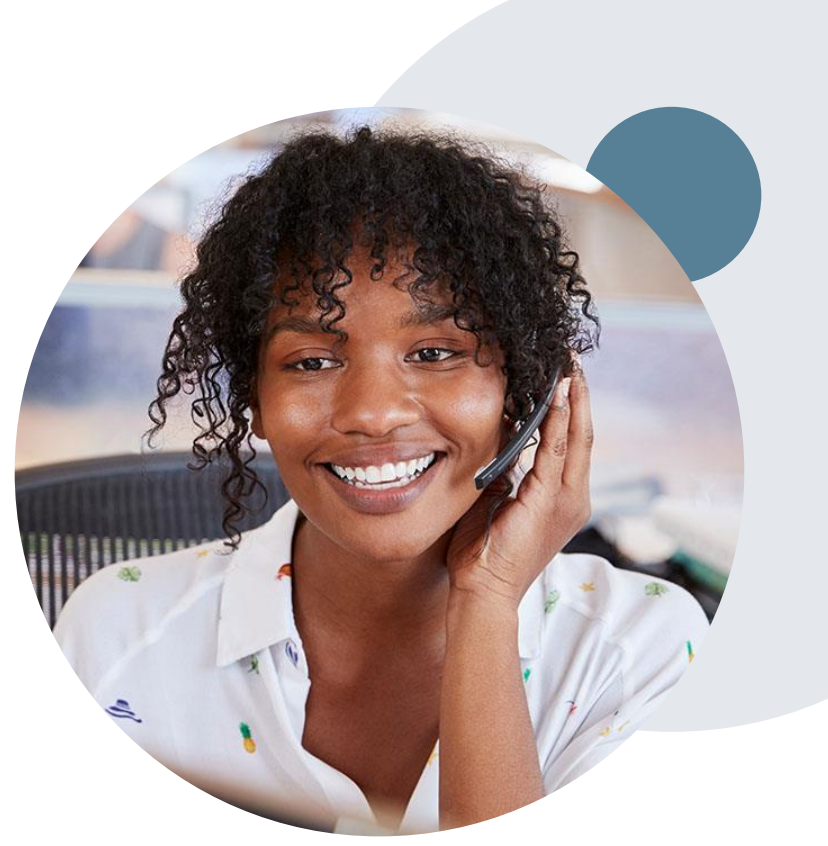

# **Post-Decision Options: Medicare Advantage Members**

### My case has been denied. What's next?

### **Clinical Consultation (Peer-to-Peer)**

- Providers can request a Clinical Consultation with an eviCore physician to better understand the reason for denial.
- Once a denial decision has been made, however, the decision cannot be overturned via Clinical Consultation.

### Reconsideration

Medicare Advantage cases do not include a Reconsideration option.

### Appeals

• eviCore will not process first-level appeals for Prominence Medicare Advantage members.

# **Provider Portal Overview**

Jutions Patients

**Provider's Hub** 

### **Provider's Hub**

### **Portal Login**

| User ID          |                        |              | Forgot User ID?     |
|------------------|------------------------|--------------|---------------------|
| Password         |                        |              | Forgot<br>Password? |
| I agree to HIPAA | Disclosure             |              |                     |
| Remember User    | ID                     |              |                     |
|                  | LOGIN                  |              |                     |
|                  | Don't have an account? | Register Now |                     |

# **Portal Compatibility**

# The eviCore.com website is compatible with the following web browsers:

- Google Chrome
- Mozilla Firefox
- Microsoft Edge

**Note:** You may need to disable pop-up blockers to access the site.

### eviCore healthcare Website

### Visit www.evicore.com

### Already a user?

If you already have access to eviCore's online portal, simply log-in with your User ID and Password and begin submitting requests in real-time!

### Don't have an account?

Click "**Register Now**" and provide the necessary information to receive access today!

Forgot

Forgot

Password?

User ID?

**Portal Login** 

10

User ID

Password

I agree to HIPAA Disclosure

LOGIN

Don't have an account? Register Now

Remember User ID

# **Creating An Account**

|                                       | ••••••••••••••••••                                               | •••••••••••••••••••••••••••••••••••••••                            |                |
|---------------------------------------|------------------------------------------------------------------|--------------------------------------------------------------------|----------------|
| Web Portal Preference                 |                                                                  |                                                                    |                |
| Please select the Portal that is list | ed in your provider training material. This selection determines | the primary portal that you will using to submit cases over the we | eb.            |
| Default Portal*:                      | Select                                                           |                                                                    |                |
|                                       | CareCore National                                                |                                                                    |                |
| User Information                      |                                                                  |                                                                    |                |
| All Pre-Authorization notifications   | will be sent to the fax number and email address provided belo   | ow. Please make sure you provide valid information.                |                |
| Llear Namati                          |                                                                  | Addrose*:                                                          |                |
| User Name .                           |                                                                  | Autress .                                                          |                |
| Email*:                               |                                                                  |                                                                    |                |
| Confirm Email*:                       |                                                                  | City*:                                                             |                |
| First Nomes                           |                                                                  | State*•                                                            | Salect ▼ Zin*· |
| FILSE NATHE":                         |                                                                  | 5000                                                               | Celect Cip.    |
| Last Name*:                           |                                                                  | Office Name:                                                       |                |
|                                       |                                                                  |                                                                    |                |

- Select CareCore National as the Default Portal, complete the User Information section in full, and Submit Registration.
- You will immediately be sent an e-mail with a link to create a password. Once you have created a password, you will be redirected to the log-in page.

# **Welcome Screen**

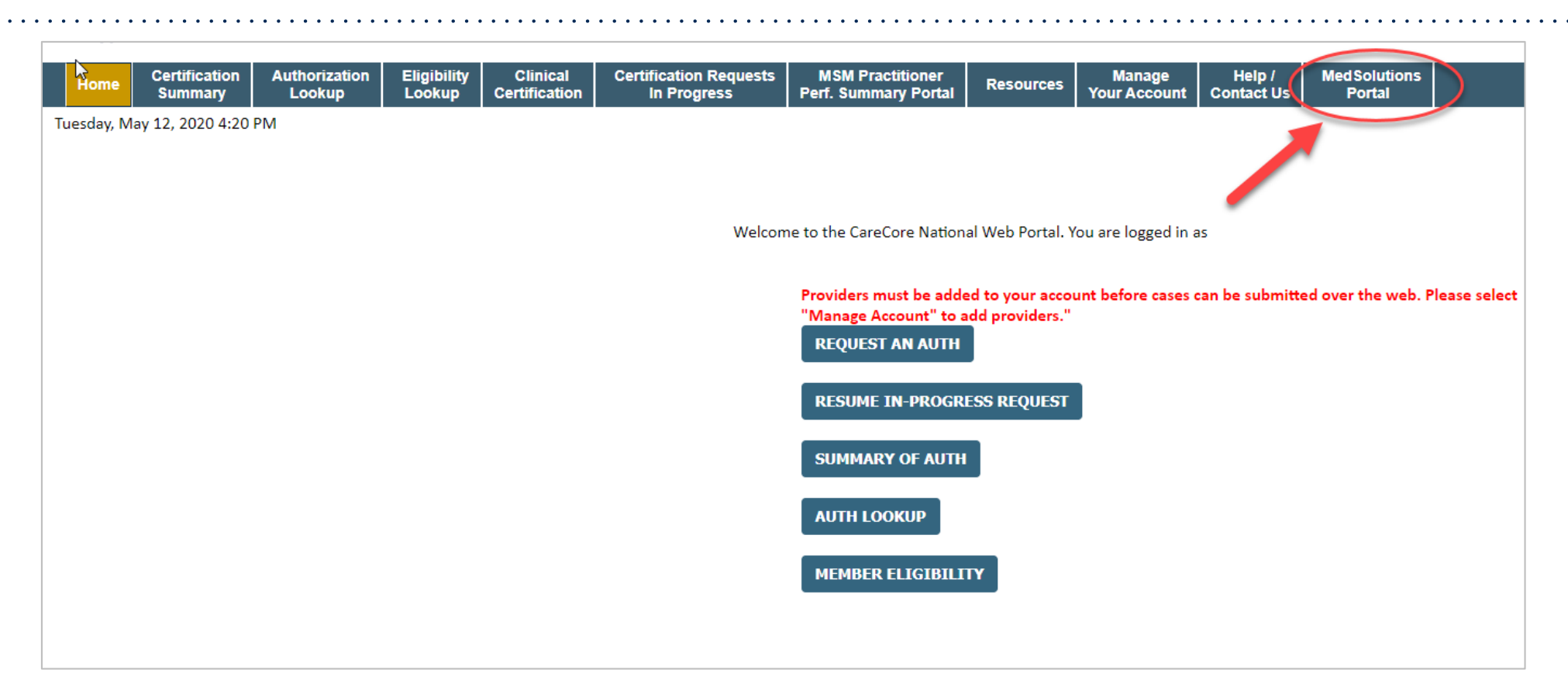

<u>Note</u>: You can access the MedSolutions Portal at any time without having to provide additional login information. Click the MedSolutions Portal on the top-right corner to seamlessly toggle back and forth between the two portals.

# **Add Practitioners**

| Manage Yo                         | our Account                               |                 |              |                                                                                                    |
|-----------------------------------|-------------------------------------------|-----------------|--------------|----------------------------------------------------------------------------------------------------|
| Office Name:                      |                                           | CHANGE PASSWORD | EDIT ACCOUNT |                                                                                                    |
| Address:                          | 29 Robbins Read<br>Barlin, CT (MEE)7      |                 |              | Add Practitioner                                                                                                    |
| Primary Contact<br>Email Address: | Julie Galernali<br>gedarali (Peritore.com |                 |              | Enter Practitioner information and find matches.<br>*If registering as rendering genetic testing Lab site, enter Lab Billing NPI, State and Zip<br>Practitioner NPI |
|                                   | R                                         |                 |              | Practitioner State                                                                                                    |
| Click Column Hea                  | adings to Sort                            |                 |              | Practitioner Zip                                                                                                    |
| No providers on                   | file                                      |                 |              |                                                                                                    |
| CANCEL                            |                                           |                 |              | FIND MATCHES CANCEL                                                                                                    |

- Select the Manage Your Account tab, then Add Provider.
- Enter the NPI, state, and zip code to search for the provider.
- Select the matching record based upon your search criteria.
- Once you have selected a practitioner, your registration will be complete.
- You can also click Add Another Practitioner to add another provider to your account.
- You can access the Manage Your Account at any time to make any necessary

# **Portal Demo**

The eviCore online portal is the quickest, most efficient way to request prior authorization and check authorization status.

**<u>Click for Portal demonstration.</u>** 

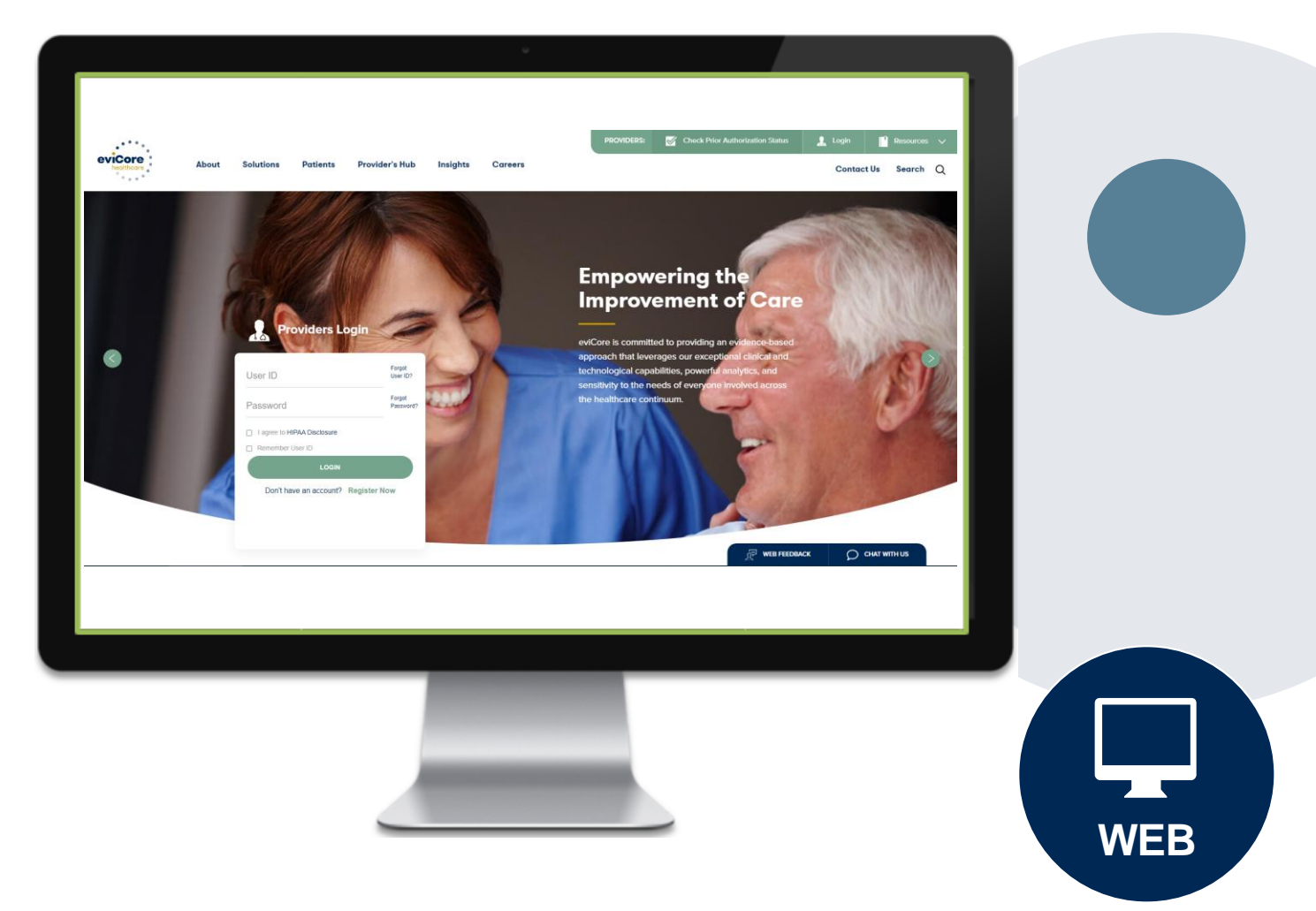

# **Initiating A Case**

| Home Certification Authorization Eligibility Clinical Certification Request Lookup Lookup In Progress                                                                                                    | s MSM Practitioner<br>Perf. Summary Portal Resources Manage<br>Your Account                                                                                                    |
|----------------------------------------------------------------------------------------------------|----------------------------------------------------------------------------------------------------|
| Request an Authorization                                                                                                    | Requesting Provider Information                                                                                                    |
| <ul> <li>Durable Medical Equipment(DME)</li> <li>Gastroenterology</li> <li>Lab Management Program</li> <li>Medical Oncology Pathways</li> <li>Musculoskeletal Management</li> <li>Radiation Therapy Management Program (RTMP)</li> </ul> | Select the provider for whom you want to submit an authorization request. If you don't see them listed, click <u>Manage Your Account</u> to add the<br>Filter Last Name or NPI:           SEARCH         CLEAR SEARCH |
| <ul> <li>Radiology and Cardiology</li> <li>Sleep Management</li> <li>Specialty Drugs</li> </ul>                                                                                                    | Provider<br>SELECT                                                                                                    |
| CONTINUE                                                                                                    |                                                                                                    |
|                                                                                                    | BACK CONTINUE                                                                                                    |

- Choose Clinical Certification to begin a new request.
- Select the appropriate program.
- Choose the requesting provider by clicking **SELECT**.

# Select Health Plan & Provider Contact Info

| Choose Your Insurer                                                                                                    |
|----------------------------------------------------------------------------------------------------|
| Requesting Provider:                                                                                                    |
| Please select the insurer for this authorization request.                                                                                                    |
| Please Select a Health Plan                                                                                                    |
| BACK CONTINUE                                                                                                    |
| Click here for help                                                                                                    |
| Urgent Request? You will be required to upload relevant clinical info at the end of this process. Learn More.                                                   |
| Don't see the insurer you're looking for? Please call the number on the back of the member's card to determine if an authorization through eviCore is required. |

- Choose the appropriate Health Plan for the request.
- Once the plan is chosen, select the provider address in the next drop-down box.
- Select **CONTINUE** and on the next screen **Add Your Contact Info**.
- Provider name, fax and phone will pre-populate, you can edit as necessary.
- By entering a valid e-mail you can receive e-notifications.

| C | Add Your Contact Info |                 |     |  |  |  |
|---|-----------------------|-----------------|-----|--|--|--|
|   | Provider's Name:      | * ENGE, BACHES, | [?] |  |  |  |
|   | Who to Contact:       | *               | [?] |  |  |  |
|   | Fax:                  | *               | [?] |  |  |  |
|   | Phone:                | (76.5) Per-4000 | [?] |  |  |  |
|   | Ext                   | :               | [?] |  |  |  |
|   | Cell Phone            | :               |     |  |  |  |
|   | Emai                  |                 |     |  |  |  |
|   |                       |                 |     |  |  |  |
|   | BACK                  | CONTINUE        |     |  |  |  |

# **Request Information**

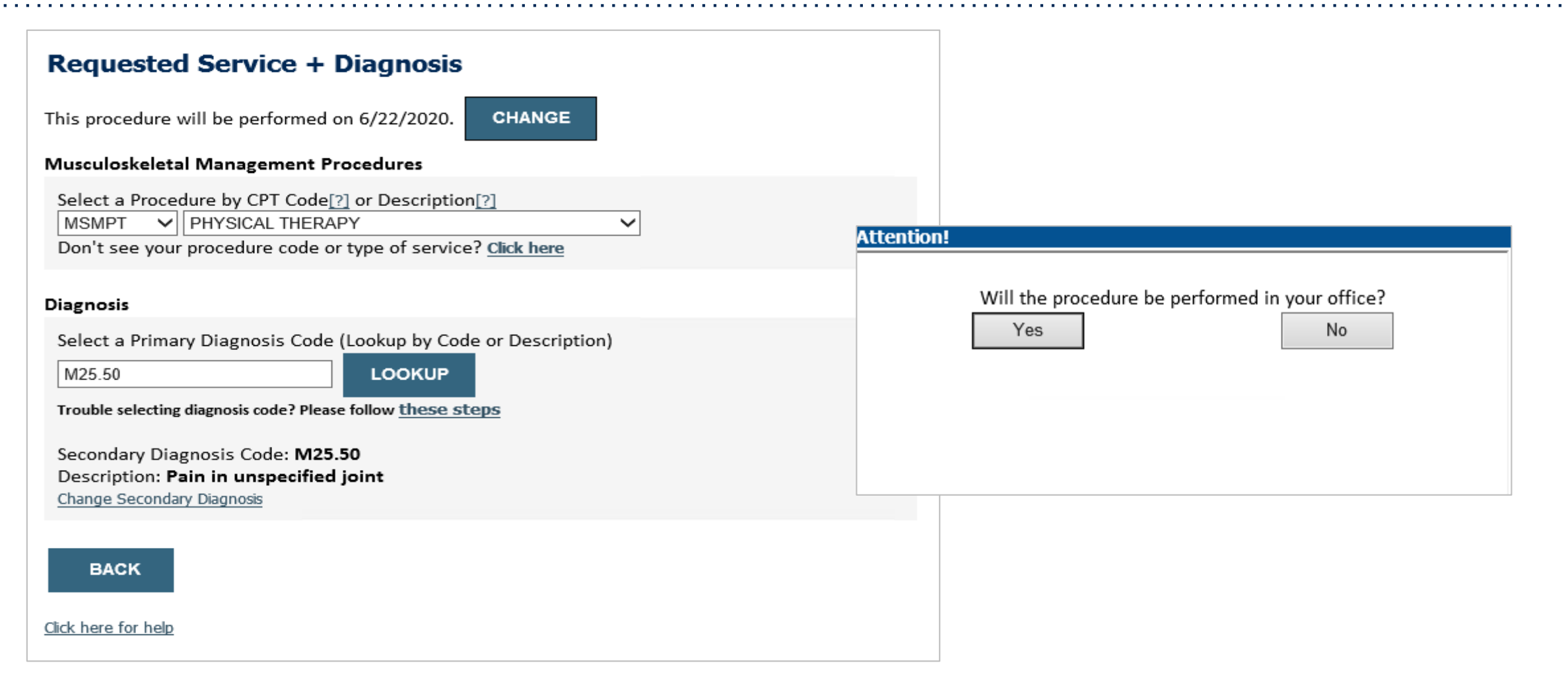

- Next, you can enter CPT code **MSMPT** or **MSMOT**.
- Also add diagnosis code(s).

©eviCore healthcare. All Rights Reserved. This presentation contains CONFIDENTIAL and PROPRIETARY information.

# **Verify Service Selection**

### **Requested Service + Diagnosis**

Confirm your service selection.

| Procedure Date:                 | 6/22/2020                 |  |  |  |  |  |
|---------------------------------|---------------------------|--|--|--|--|--|
| CPT Code:                       | MSMPT                     |  |  |  |  |  |
| Description:                    | PHYSICAL THERAPY          |  |  |  |  |  |
| Primary Diagnosis Code:         | M25.50                    |  |  |  |  |  |
| Primary Diagnosis:              | Pain in unspecified joint |  |  |  |  |  |
| Secondary Diagnosis Code        | :                         |  |  |  |  |  |
| Secondary Diagnosis:            |                           |  |  |  |  |  |
| Change Procedure or Primary Dia | gnosis                    |  |  |  |  |  |
| Change Secondary Diagnosis      |                           |  |  |  |  |  |
|                                 |                           |  |  |  |  |  |
| BACK CONTINUE                   |                           |  |  |  |  |  |
| Click here for help             |                           |  |  |  |  |  |

- Review the patient's history.
- Verify requested service & diagnosis.
- Edit any information if needed by selecting change procedure or primary diagnosis.
- Click **CONTINUE** to confirm your selection.

#### Attention!

Patient ID: Patient Name: Time: 6/19/2020 6:38 PM

Please review the patient's MSM history. You may be asked about this history during clinical review.

#### MSM History

| Episode<br>Date | Episode ID     | Patient Name  | CPT<br>Code | CPT Description         | Case<br>Status |
|-----------------|----------------|---------------|-------------|-------------------------|----------------|
| 4/7/2020        | ALDEDANCLY     | POOLE SREECH  | MSMPT       | PHYSICAL THERAPY        | A              |
| 3/18/2020       | A 1 194 (9 10) | POOL SHELDH   | мѕмот       | OCCUPATIONAL<br>THERAPY | А              |
| 9/17/2019       | A127540477     | POOLE GREGORY | мѕмот       | OCCUPATIONAL<br>THERAPY | A              |
| 7/18/2019       | 4134339954     | POOLE GREGORY | мѕмот       | OCCUPATIONAL<br>THERAPY | А              |
| 4/26/2019       | 4120539078     | POOLE GREGORY | MSMPT       | PHYSICAL THERAPY        | A              |

# **Site Selection: Treating Practitioner**

Start by searching NPI or TIN for the treating practitioner. You can search by any fields listed. Searching with NPI, TIN, and zip code is the most efficient.

| Add Site of Service                    |                                                                                                    |                                                                                     |                                                    |                                 |                             |  |
|----------------------------------------|----------------------------------------------------------------------------------------------------|-------------------------------------------------------------------------------------|----------------------------------------------------|---------------------------------|-----------------------------|--|
| Specific S<br>Use the fi<br>entering s | <b>ite Search</b><br>elds below to search for specific sites. For best re<br>some portion of the name and we will provide you | sults, search by NPI or TIN. Other searc<br>I the site names that most closely mate | h options are by name plus zip o<br>ch your entry. | r name plus city. You may se    | arch a partial site name by |  |
| NPI:                                   | Zip Code:                                                                                                    |                                                                                     | Site Name:                                         |                                 |                             |  |
| TIN:                                   | City:                                                                                                    |                                                                                     |                                                    | Exact match                     |                             |  |
|                                        |                                                                                                    |                                                                                     |                                                    | <ul> <li>Starts with</li> </ul> |                             |  |
|                                        |                                                                                                    |                                                                                     |                                                    |                                 | LOOKUP SITE                 |  |

# **Clinical Certification**

### **Proceed to Clinical Information**

You are about to enter the clinical information collection phase of the authorization process.

Once you have clicked "Continue," you will not be able to edit the Provider, Patient, or Service information entered in the previous steps. Please be sure that all I his data has been entered correctly before continuing.

In order to ensure prompt attention to your on-line request, be sure to click SUBMIT CASE before exiting the system. This final step in the on-line process is required even if you will be submitting additional information at a later time. Failure to formally submit your request by clicking the SUBMIT CASE button will cause the case record to expire with no additional correspondence from eviCore.

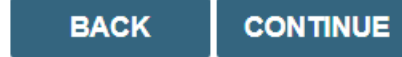

- Verify that all information is entered and make any changes needed.
- You will not have the opportunity to make changes after this point!

# **Clinical Information: Example of Questions**

| Proceed to Clinical Information                                                                                                    |                                                                                                    |
|----------------------------------------------------------------------------------------------------|----------------------------------------------------------------------------------------------------|
| TYPE OF CONDITION                                                                                                    |                                                                                                    |
|                                                                                                    |                                                                                                    |
| Please select Developmental/Pediatric for all Pediatric cases EXCEPT primary musculoskeletal injuries                                                                                                    | such as                                                                                                    |
| Such as ankle sprain, fracture, WITHOUT an underlying developmental or neuromuscular condition                                                                                                    | n like cerebral palsy.)                                                                                                    |
| <ul> <li>i Please indicate the type of condition that therapy is being requested for.</li> <li>Musculoskeletal - All (including hand and pelvic pain) ✓</li> <li>i Is this request for fabricating a hand splint/orthotics OR developing a home exercise program ONLY?</li> <li>Yes  <ul> <li>No</li> </ul> </li> </ul> | <ul> <li>This request is for:</li> <li>Initial care (for a condition not treated in the previous 60 days)</li> <li>Continuing care</li> </ul>                                                                    |
| SUBMIT<br>Did you know?<br>You can save a certification<br>request to finish later.                                                                                                    | <ul> <li>Please indicate the primary treatment area (Choose only one):</li> <li>Please indicate the secondary treatment area. (Choose only one)</li> <li>No second area being treated</li> <li>SUBMIT</li> </ul> |

Clinical Certification questions may populate based upon the information provided.

Note: The worksheets are available to offer insight into the clinical questions that will be asked in the pathway

# **Clinical Information: Imbedded Messages**

### You requested a treatment start date of 06/29/2020

### Oate of initial evaluation

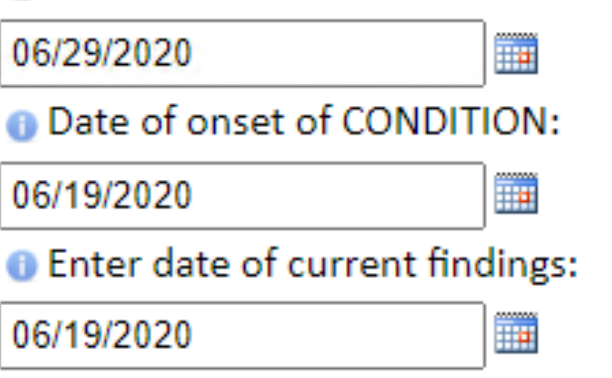

The clinical information will be considered out-of-date if the "date of current findings" is greater than 10 days prior to the "treatment start date" for this request. Cases with out-of-date clinical information may be placed on hold awaiting current clinical information. This may delay an authorization decision.

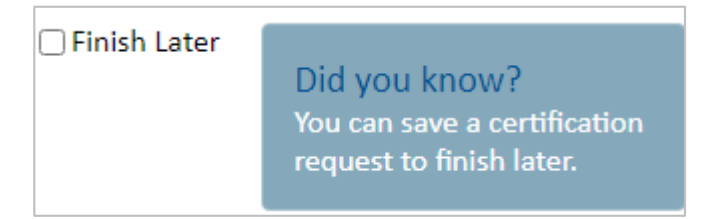

- Questions may populate based upon the information provided.
- Many screens have imbedded messages that help you understand the criteria.

# **Criteria Not Met**

### If criteria are not met based on clinical questions, you will receive a similar request for additional info:

() Is there any additional information specific to the member's condition you would like to provide?

I would like to upload a document after the survey

I would like to enter additional notes in the space provided

I would like to upload a document and enter additional notes

I have no additional information to provide at this time

| Summary of Your Request Please review the details of your request below and if everything looks correct click SUBMIT Your case has been sent to clinical review. You will be notified via fax within 2 business days if additional clinical information is needed. If you wish to speak with eviCore at anytime, please call : |                                                                                                |                                          |                                             |  |  |
|----------------------------------------------------------------------------------------------------|------------------------------------------------------------------------------------------------|------------------------------------------|---------------------------------------------|--|--|
| Provider Name:<br>Provider Address:                                                                                                    | DR. BANKERTY MARKET AND AND ADDRESS ADDRESS<br>LINE ATTAC AND IN<br>MARKET CLICKER, ANN PALADO | Contact:<br>Phone Number:<br>Fax Number: | 1.40x<br>(1.11) 44x 7481<br>(1.11) 453 1033 |  |  |
| Patient Name:<br>Insurance Carrier:                                                                                                    | METHOD (MLT)<br>MELLINE                                                                        | Patient Id:                              | A0734875                                    |  |  |
| Site Name:<br>Site Address:                                                                                                    | CLORENT REPORT OF CLU<br>411 CHARLEY REPORT OF<br>CLORENT AL 1471                              | Site ID:                                 | MACCOL.                                     |  |  |
| Primary Diagnosis Code:<br>Secondary Diagnosis Code:<br>Date of Service:                                                                                                    | NN<br>No accelled                                                                              | Description:<br>Description:             | Recurrent pregnancy loss                    |  |  |
| PT Code:     Description:     OB Ultrasound       Lase Number:                                                                                                    |                                                                                                |                                          |                                             |  |  |

### Tips:

SUBMIT

- Upload clinical notes on the portal, to avoid any delays (e.g., by faxing).
- Enter additional notes in the space provided only when necessary.
- Additional information uploaded to the case will be sent for clinical review.
- Print-out a summary of the request that includes the case # and indicates "Your case has been sent to clinical review."

# **Criteria Met**

If your request is authorized during the initial submission, you can print the summary of the request for your records.

| Your case has been Approv                            | ed.                                                                                                    |                                          |                                                   |
|------------------------------------------------------|----------------------------------------------------------------------------------------------------|------------------------------------------|---------------------------------------------------|
| Provider Name:<br>Provider Address:                  | DR. BHARATH MANU AKKARA VEETK<br>1200-6TH AVE N<br>SAINT CLOUD, MN 56303                                                                                                    | Contact:<br>Phone Number:<br>Fax Number: | 1.40a<br>(1.600),2102-11231<br>(2.000),1000-11231 |
| Patient Name:<br>Insurance Carrier:                  | KARCON VALUE<br>MELLICARE                                                                                                    | Patient Id:                              | 40734670                                          |
| Site Name:<br>Site Address:                          | CLEMENTAL REPORT OF CLEAR CONTRACT OF CLEAR CONTRACT OF CLEAR CONT | Site ID:                                 | MMC1001                                           |
| Primary Diagnosis Code:<br>Secondary Diagnosis Code: | R68.89                                                                                                    | Description:<br>Description:             | Other general symptoms and signs                  |
| Date of Service:                                     | Not provided                                                                                                    |                                          |                                                   |
| CPT Code:                                            | 73721                                                                                                    | Description:                             | MRI LOWER EXTREMITY JOINT W/                      |
| Authorization Number:                                | AL BOLIERS                                                                                                    |                                          |                                                   |
| Review Date:                                         | 5/13/2020 1:52:08 PM                                                                                                    |                                          |                                                   |
| Expiration Date:                                     | 6/2//2020                                                                                                    |                                          |                                                   |

# **Additional Provider Portal Features**

# **Eligibility Lookup Tool**

| evicore healthcare                                       |                                            |                       |                           |                                       |                                          |           |                        |                         |                      |
|----------------------------------------------------------|--------------------------------------------|-----------------------|---------------------------|---------------------------------------|------------------------------------------|-----------|------------------------|-------------------------|----------------------|
| Home Certification<br>Summary                            | Authorization<br>Lookup                    | Eligibility<br>Lookup | Clinical<br>Certification | Certification Requests<br>In Progress | MSM Practitioner<br>Perf. Summary Portal | Resources | Manage<br>Your Account | Med Solutions<br>Portal | Help /<br>Contact Us |
| Wednesday, August 10, 2022                               | 4:29 PM                                    |                       |                           |                                       |                                          |           |                        |                         |                      |
| Eligibility Lookup                                       |                                            |                       |                           |                                       |                                          |           |                        |                         |                      |
| Health Plan:                                             | PROMINENCE HEA                             | ALTH PLAN             |                           |                                       |                                          |           |                        |                         |                      |
| Patient ID:<br>Member Code:                              |                                            |                       |                           |                                       |                                          |           |                        |                         |                      |
| Cardiology Eligibility:                                  | Precertification is                        | Required              |                           |                                       |                                          |           |                        |                         |                      |
| Radiology Eligibility:<br>Radiation Therapy Eligibility: | Precertification is<br>Precertification is | Required<br>Required  |                           |                                       |                                          |           |                        |                         |                      |
| MSK Eligibility:                                         | Precertification is                        | Required              |                           |                                       |                                          |           |                        |                         |                      |
| Sleep Management Eligibility                             | Precertification is                        | Required              |                           |                                       |                                          |           |                        |                         |                      |
| Laboratory Eligibility:<br>Medical Oncology Eligibility: | Precertification is<br>Precertification is | Required<br>Required  |                           |                                       |                                          |           |                        |                         |                      |
| PRINT DONE                                               | SEARCH AGA                                 |                       |                           |                                       |                                          |           |                        |                         |                      |
| Click here for help                                      |                                            |                       |                           |                                       |                                          |           |                        |                         |                      |

### You can also confirm the patient's eligibility by selecting the Eligibility Lookup tab.

# **Duplication Feature**

#### Success

Thank you for submitting a request for clinical certification. Would you like to:

- Return to the main menu
- Start a new request
- <u>Resume an in-progress request</u>

You can also start a new request using some of the same information.

Start a new request using the same:

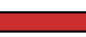

O Program (Radiation Therapy Management Program)

Provider (

GO

- O Program and Provider (Radiation Therapy Management Program and
- O Program and Health Plan (Radiation Therapy Management Program and

- The duplication feature allows you to start a new request using the same information.
- Eliminates entering duplicate information.
- Time saver!

# **Certification Summary**

| •   |                                        | · • • • • • • • • • • • • • •             | . <b></b>                                        |                              |                               |                          |                   |                                                         |           | • • • • • • •   |                 | • • • • • •        |
|-----|----------------------------------------|-------------------------------------------|--------------------------------------------------|------------------------------|-------------------------------|--------------------------|-------------------|---------------------------------------------------------|-----------|-----------------|-----------------|--------------------|
| 9   | wiCore healthcare                      |                                           |                                                  |                              |                               |                          |                   |                                                         |           |                 |                 |                    |
|     | Home Certification An<br>Summary       | uthorization Eligibility<br>Lookup Lookup | Clinical Certification<br>Certification In Progr | Requests MSM<br>ess Perf. Su | Practitioner<br>ummary Portal | Resources Man<br>Your Ac | age Med<br>count  | dSolutions Unified Help /<br>Portal Worklist Contact Us |           |                 |                 |                    |
| V   | Nednesday, February 23, 2022 9         | :51 PM                                    |                                                  |                              |                               |                          |                   |                                                         |           |                 | I               | Log_Off            |
| •   | Certification Summar                   | γ                                         |                                                  |                              |                               |                          |                   |                                                         |           |                 |                 |                    |
|     | Search                                 | =                                         |                                                  |                              |                               |                          |                   |                                                         |           |                 |                 |                    |
| ľ   | Single Status                          | 10 👻                                      |                                                  |                              |                               |                          |                   |                                                         |           |                 |                 | View 1 - 1 of 1    |
|     | Expired V                              | Member Last Name                          | Ordering Provider Last Name                      | Ordering Provider<br>NPI     | Status                        | Case Initiation<br>Date  | Procedure<br>Code | Service Description                                     | Site Name | Expiration Date | Correspondence  | Upload<br>Clinical |
|     | Filter By Multiple Statuses            | ×                                         | x                                                | ×                            |                               |                          | ×                 |                                                         |           |                 |                 |                    |
| 7   | Show All                               | RHONEY                                    | BRIARWOOD OPERATOR                               | Dq                           | pired / Cancelled             | 02/23/2022               | 43235             | EGD-esophagogastroduodenoscopy                          |           | 05/24/2022      | Uploads & Faxes |                    |
|     | Date                                   | 10 ¥                                      |                                                  |                              |                               |                          |                   |                                                         |           |                 |                 | View 1 - 1 of 1    |
|     | Submit Close                           |                                           |                                                  |                              |                               |                          |                   |                                                         |           |                 |                 |                    |
|     | CareCore National, LLC, 2022 A         | All rights reserved.                      |                                                  |                              |                               |                          |                   |                                                         |           |                 |                 |                    |
| P   | rivacy Policy   Terms of Use   Contact | Us                                        |                                                  |                              |                               |                          |                   |                                                         |           |                 |                 |                    |
| 1.7 |                                        |                                           |                                                  |                              |                               |                          |                   |                                                         |           |                 |                 |                    |

- The Portal now includes a Certification Summary tab to better track your recently submitted cases.
- The work list can also be filtered, as seen above.

- Log into your account at <u>www.evicore.com</u>
- Perform Authorization Lookup to determine the status of your request.
- Click on the "P2P Availability" button to determine if your case is eligible for a Peer-to-Peer conversation:

| Authorization Look                    | ıp     |                  |
|---------------------------------------|--------|------------------|
| Authorization Number:<br>Case Number: | NA     | P2P AVAILABILITY |
| Status:<br>P2P Status:                | Denied |                  |

 If your case is eligible for a Peer-to-Peer conversation, a link will display allowing you to proceed to scheduling without any additional messaging.

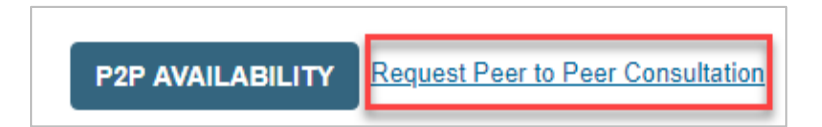

Pay attention to any messaging that displays. In some instances, a Peer-to-Peer conversation is allowed, but the case decision cannot be changed. When this happens, you can still request a consultative Only Peer-to-Peer. You may also click on the All Post Decision Options button to learn what other action may be taken.

| Authorization Lookup      |                                                                                                    |                                                                                                    |                                   |
|---------------------------|----------------------------------------------------------------------------------------------------|----------------------------------------------------------------------------------------------------|-----------------------------------|
| Authorization Number:     | NA                                                                                                    |                                                                                                    |                                   |
| Case Number:              |                                                                                                    |                                                                                                    | Request Peer to Peer Consultation |
| Status:                   | Denied                                                                                                    |                                                                                                    |                                   |
| P2P Eligibility Result:   | Post-decision options for this case have been exha<br>schedule a Peer to Peer discussion for this case bu<br>cannot be modified. | austed or are not delegated to eviCore. You may continue to<br>ut it will be considered consultative only and the original decision |                                   |
| P2P Status:               |                                                                                                    |                                                                                                    |                                   |
| ALL POST DECISION OPTIONS | ·                                                                                                    |                                                                                                    |                                   |

Once the Request Peer-to-Peer Consultation link is selected, you will be transferred to our scheduling software via a new browser window.

| Case Info Qu                                  | uestions              | Chedule                 | Confirmation                        |
|-----------------------------------------------|-----------------------|-------------------------|-------------------------------------|
| New P2P Reques                                | st                    |                         | eviCore<br>healthcare<br>P2P Portal |
| Case Reference Number<br>Member Date of Birth | Case information will | auto-populate from prio | r lookup                            |
|                                               | + Add Another Cas     | e                       |                                     |
|                                               |                       |                         | Lookup Cases 🗲                      |

- Upon first login, you will be asked to confirm your default time zone.
- You will be presented with the Case Reference Number and Member Date of Birth (DOB) for the case you just looked up.
- You can add another case for the same Peer-to-Peer appointment request by selecting Add Another Case.
- To proceed, select Lookup Cases.

• You will receive a confirmation screen with member and case information, including the Level of Review for the case in question. Click Continue to proceed.

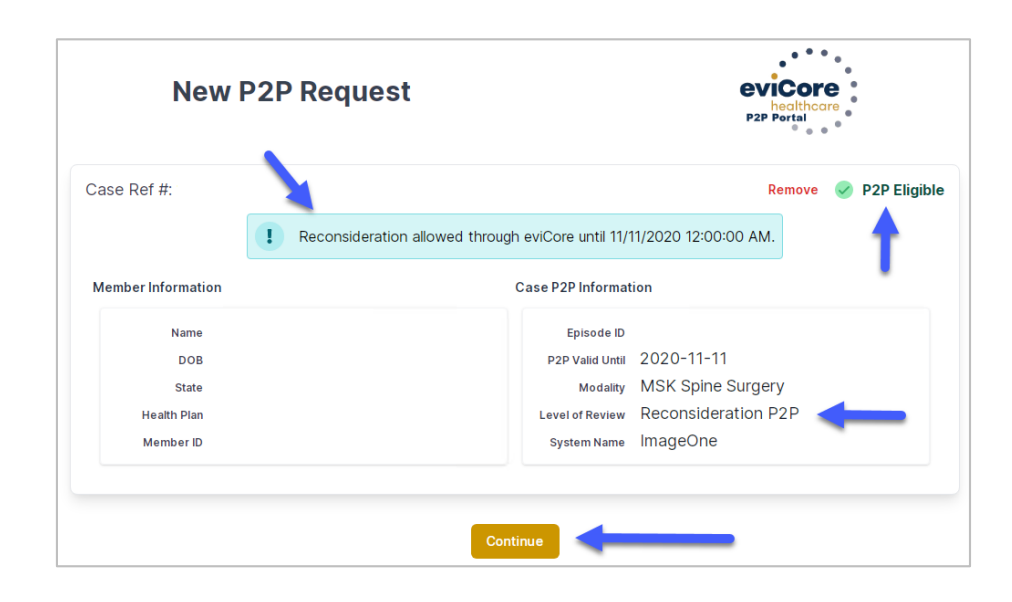

 You will be prompted to identify your preferred days and times for a Peer-to-Peer conversation. All opportunities will automatically present. Click on any green check mark to deselect the option and then click Continue.

| aseino                             | Please in       | dicate vou      | ır availabili                            | tv                |                   |             |            |            |      |            |            |            |
|------------------------------------|-----------------|-----------------|------------------------------------------|-------------------|-------------------|-------------|------------|------------|------|------------|------------|------------|
| let Case                           | 110000 11       | alouto you      | a ca ca ca ca ca ca ca ca ca ca ca ca ca | .,                |                   |             |            |            |      |            |            |            |
| 51 0456                            | Preferre        | ed Days         |                                          |                   |                   |             |            |            |      |            |            |            |
| Case #                             | N               | Mon             |                                          | les               | Wed               |             |            | Thu        | rs   |            | Fri        |            |
| Episode ID                         |                 | <b>~</b>        |                                          | 1                 |                   | ×           |            | ~          |      | ×          |            |            |
| Member Name                        |                 |                 |                                          |                   |                   |             |            |            |      |            |            |            |
| Member DOB                         | Preferre        | ed Times        |                                          |                   |                   |             |            |            |      |            |            |            |
| ember State                        |                 |                 | Morning                                  |                   |                   | Afternoon   |            |            |      |            |            |            |
| Health Plan                        | 7:00 to<br>8:00 | 8:00 to<br>9:00 | 9:00 to<br>10:00                         | 10:00 to<br>11:00 | 11:00 to<br>12:00 | 12:00<br>to | 1:00<br>to | 2:00<br>to | 3:00 | 4:00<br>to | 5:00<br>to | 6:00<br>to |
| Member ID                          |                 | ~               | ~                                        | ~                 | ~                 | 1:00        | 2:00       | 3:00       | 4:00 | 5:00       | 6:00       | 7:00       |
| Case Type MSK Spine Surgery        |                 |                 |                                          |                   |                   | ×.          | ×.         | ×.         | ×.   | ×.         | ×.         | ×.         |
| evel of Review Reconsideration P2P |                 |                 |                                          |                   |                   |             |            |            |      |            |            |            |
|                                    | Time Zo         | ne              |                                          |                   |                   |             |            |            |      |            |            |            |
|                                    | US/Eas          | stern           |                                          |                   |                   |             |            |            |      |            |            | $\sim$     |
|                                    |                 |                 |                                          |                   |                   |             |            |            |      |            |            |            |
|                                    |                 |                 |                                          |                   |                   |             |            |            |      |            |            |            |
|                                    |                 |                 |                                          |                   |                   |             |            |            |      |            | Contin     | Je ≻       |

| Prev Week                                                               | 5/18/2020 - 5/24/2020 (Upcoming week)                                   |                                                                         |                                                                         |                    |                         |                                       |  |  |
|-------------------------------------------------------------------------|-------------------------------------------------------------------------|-------------------------------------------------------------------------|-------------------------------------------------------------------------|--------------------|-------------------------|---------------------------------------|--|--|
|                                                                         |                                                                         |                                                                         |                                                                         |                    |                         | 1st Priority by S                     |  |  |
| Mon 5/18/20                                                             | Tue 5/19/20                                                             | Wed 5/20/20                                                             | <b>Thu</b> 5/21/20                                                      | Fri 5/22/20        | Sat 5/23/20             | Sun 5/24/20                           |  |  |
| 6:15 pm EDT                                                             | -                                                                       | -                                                                       | -                                                                       | -                  | -                       | -                                     |  |  |
| 6:30 pm EDT                                                             |                                                                         |                                                                         |                                                                         |                    |                         |                                       |  |  |
| 6:45 pm EDT                                                             |                                                                         |                                                                         |                                                                         |                    |                         |                                       |  |  |
|                                                                         |                                                                         |                                                                         |                                                                         |                    |                         |                                       |  |  |
| à                                                                       |                                                                         |                                                                         |                                                                         |                    |                         | 1st Priority by S                     |  |  |
| Mon 5/18/20                                                             | <b>Tue</b> 5/19/20                                                      | <b>Wed</b> 5/20/20                                                      | <b>Thu</b> 5/21/20                                                      | <b>Fri</b> 5/22/20 | <b>Sat</b> 5/23/20      | 1st Priority by S<br>Sun 5/24/20      |  |  |
| Mon 5/18/20<br>3:30 pm EDT                                              | Tue 5/19/20<br>2:00 pm EDT                                              | Wed 5/20/20<br>4:15 pm EDT                                              | Thu 5/21/20<br>3:15 pm EDT                                              | Fri 5/22/20        | <b>Sat</b> 5/23/20      | 1st Priority by S<br>Sun 5/24/20<br>– |  |  |
| Mon 5/18/20<br>3:30 pm EDT<br>3:45 pm EDT                               | Tue 5/19/20<br>2:00 pm EDT<br>2:15 pm EDT                               | Wed 5/20/20<br>4:15 pm EDT<br>4:30 pm EDT                               | Thu 5/21/20<br>3:15 pm EDT<br>3:30 pm EDT                               | Fri 5/22/20<br>-   | <b>Sat</b> 5/23/20<br>– | 1st Priority by S<br>Sun 5/24/20<br>– |  |  |
| Mon 5/18/20<br>3:30 pm EDT<br>3:45 pm EDT<br>4:00 pm EDT                | Tue 5/19/20<br>2:00 pm EDT<br>2:15 pm EDT<br>2:30 pm EDT                | Wed 5/20/20<br>4:15 pm EDT<br>4:30 pm EDT<br>4:45 pm EDT                | Thu 5/21/20<br>3:15 pm EDT<br>3:30 pm EDT<br>3:45 pm EDT                | Fri 5/22/20<br>-   | <b>Sat</b> 5/23/20<br>- | 1st Priority by S<br>Sun 5/24/20<br>- |  |  |
| Mon 5/18/20<br>3:30 pm EDT<br>3:45 pm EDT<br>4:00 pm EDT<br>4:15 pm EDT | Tue 5/19/20<br>2:00 pm EDT<br>2:15 pm EDT<br>2:30 pm EDT<br>2:45 pm EDT | Wed 5/20/20<br>4:15 pm EDT<br>4:30 pm EDT<br>4:45 pm EDT<br>5:00 pm EDT | Thu 5/21/20<br>3:15 pm EDT<br>3:30 pm EDT<br>3:45 pm EDT<br>4:00 pm EDT | Fri 5/22/20<br>-   | <b>Sat</b> 5/23/20<br>– | 1st Priority by S<br>Sun 5/24/20<br>- |  |  |

• You will be prompted with a list of eviCore Physicians/Reviewers and appointment options per your availability. Select any of the listed appointment times to continue.

### **Confirm Contact Details**

• The point of contact's name and e-mail address will auto-populate per your user credentials.

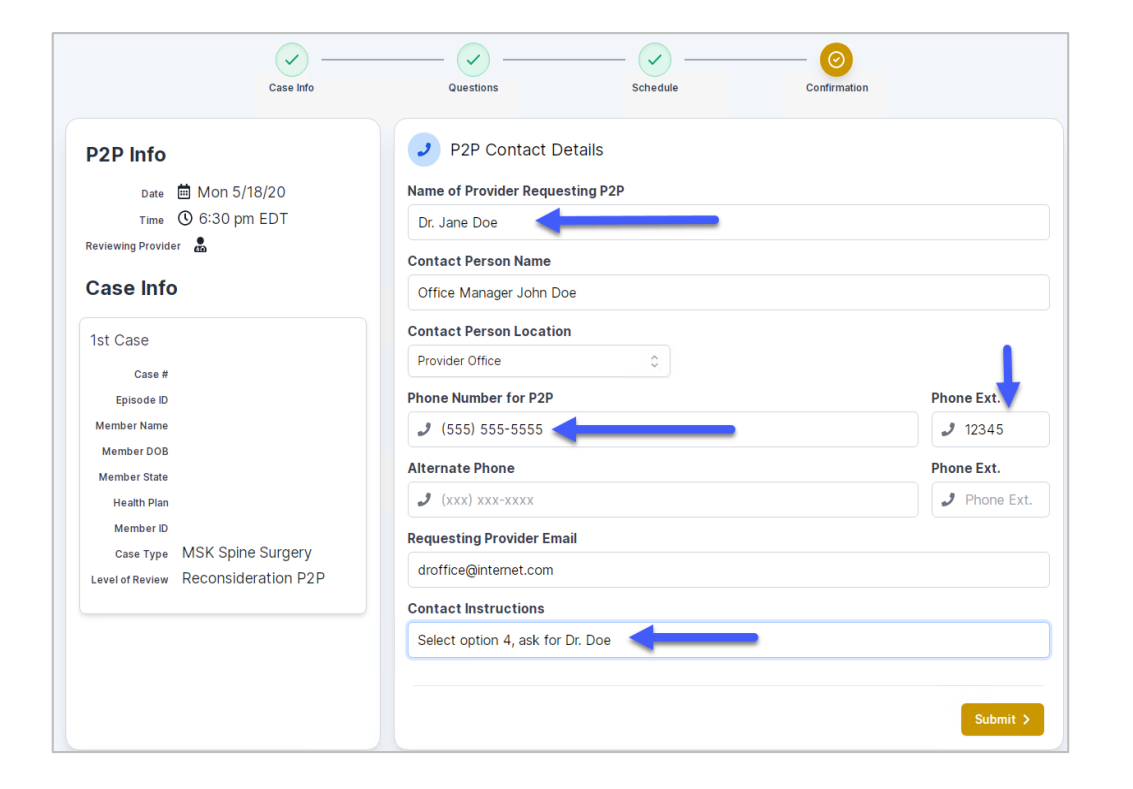

- Be sure to update the following fields so that we can reach the right person for the Peer-to-Peer appointment:
  - Name of Provider Requesting P2P
  - Phone Number for P2P
  - Contact Instructions
- Click Submit to schedule appointment. You will be presented with a summary page containing the details of your scheduled appointment.

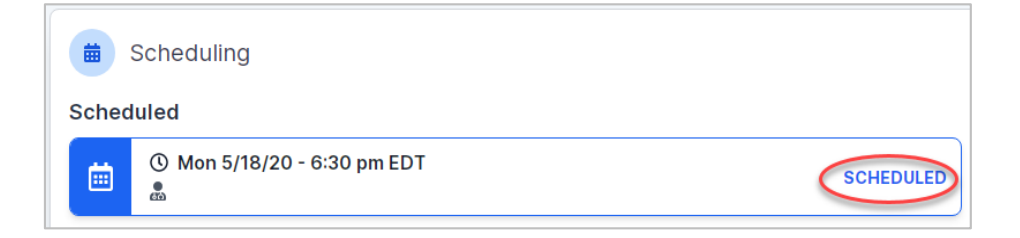

# **Canceling or Rescheduling a Peer-to-Peer Appointment**

### To cancel or reschedule an appointment:

- Access the scheduling software per the instructions above.
- Go to "My P2P Requests" on the left pane navigation.
- Select the request you would like to modify from the list of available appointments.
- Once opened, click on the schedule link. An appointment window will open.
- Click on the Actions drop-down and choose the appropriate action
  - If choosing to reschedule, you will have the opportunity to select a new date or time as you did initially.
  - If choosing to cancel, you will be prompted to input a cancellation reason.
- Close browser once done.

| Appointment Details:            |                       |              | Actions     |
|---------------------------------|-----------------------|--------------|-------------|
| I SCH                           | HEDULED               | Reschedule / | Appointment |
| i Mor<br>€ 6:30                 | n 5/18/20<br>Dipm EDT | Cancel Appo  | intment     |
| en.                             |                       |              | •           |
| P2P Contact Info:               |                       |              |             |
| Name of Provider Requesting P2P | Dr. Jane Doe          |              |             |
| Contact Person Name             | Office Manager Jo     | hn Doe       |             |
| Contact Person Location         | Provider Office       |              |             |
| Requesting Provider Email       | droffice@internet.c   | com          |             |
| Phone Number for P2P            | (555) 555-5555 e      | xt. 12345    |             |
| Filone Runnoer for FZF          |                       |              |             |

# **Provider Resources**

# **Provider Resources**

### Prior Authorization Call Center - 844.224.0495

Our call centers are open from **7:00 a.m. to 7:00 p.m.** local time. Providers can contact our call center to do the following:

- Request prior authorization.
- Check the status of existing authorization requests.
- Discuss questions regarding authorizations and case decisions.
- Change the facility or CPT code(s).
- Request to speak to a clinical reviewer.
- Schedule a clinical consultation with an eviCore medical director.

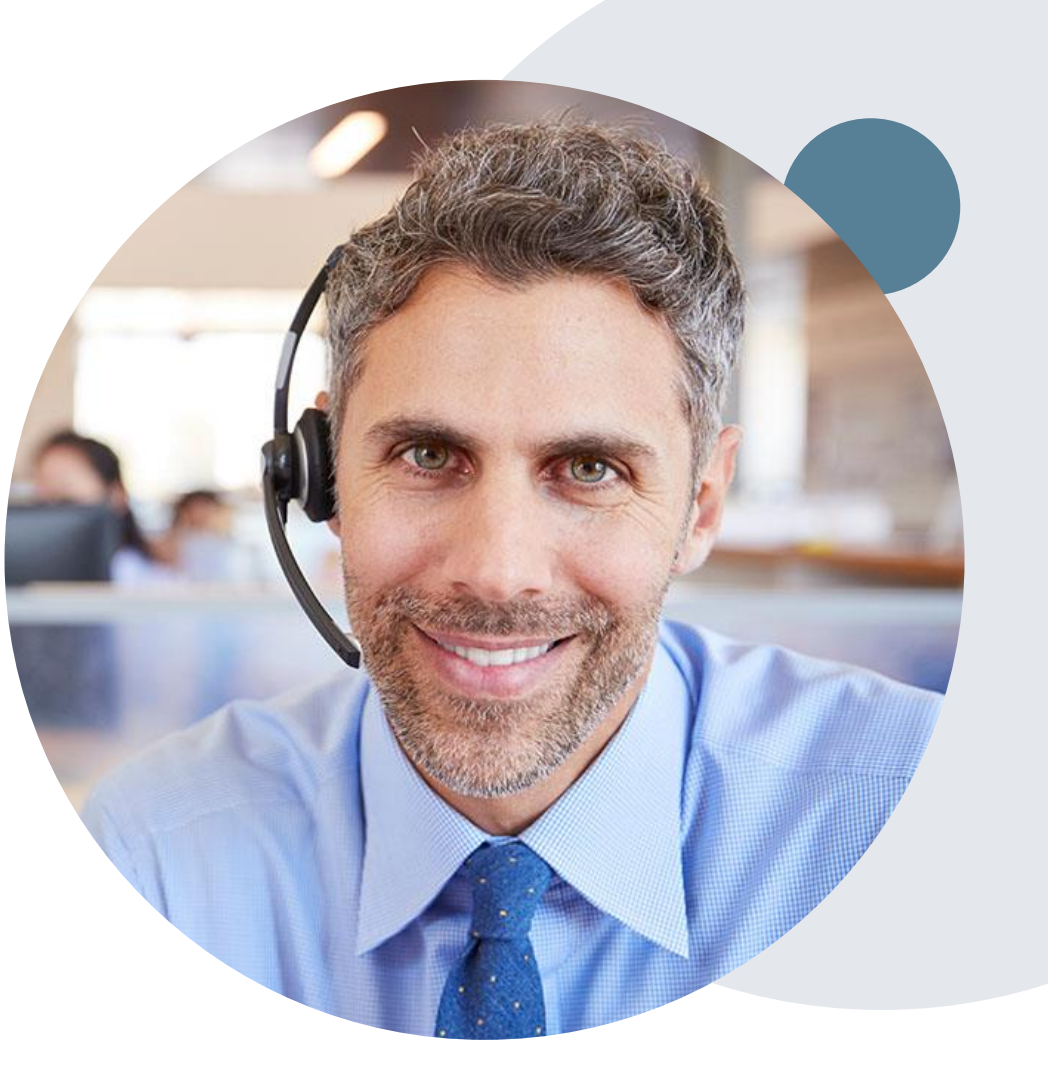

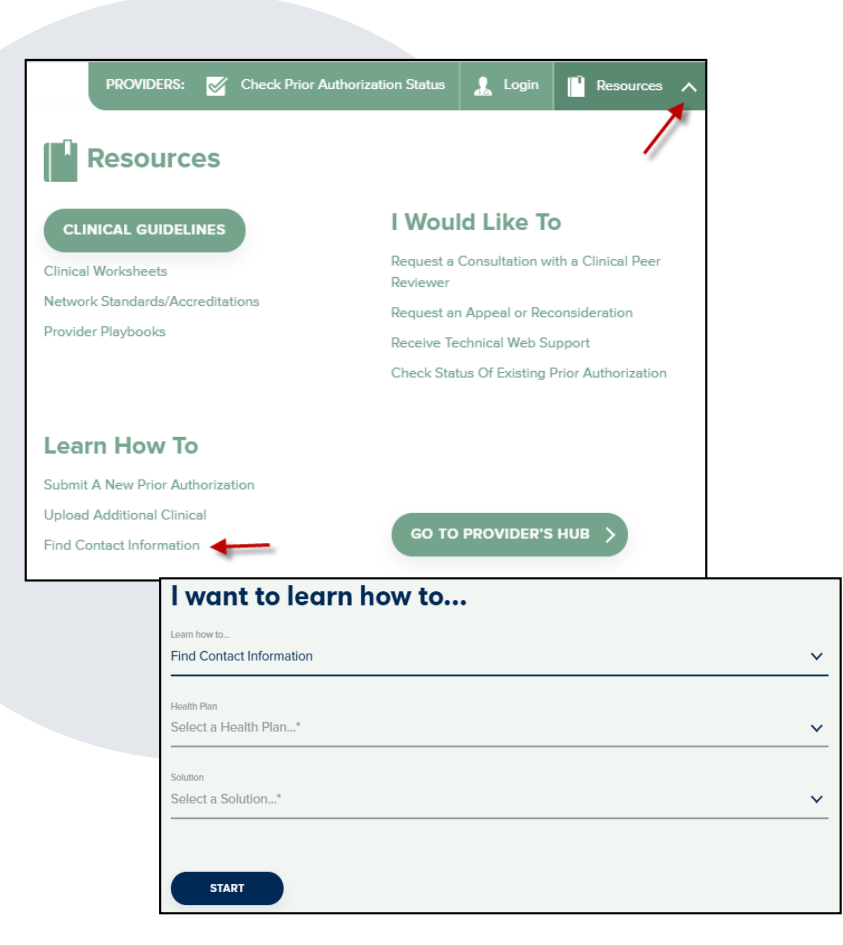

# **Online Resources**

- You can access important tools, health plan-specific contact information, and resources at <u>www.eviCore.com</u>
- Select the Resources tab to view Clinical Guidelines, Online Forms, and more.
- Provider's Hub section includes many resources.
- Provider forums and portal training are offered weekly, you can find a session on <u>www.eviCore.WebEx.com</u>, select WebEx Training, and search upcoming for a "eviCore Portal Training" or "Provider Resource Review Forum."
- The quickest, most efficient way to request prior authorization is through our provider portal. Our dedicated Web Support team can assist providers in navigating the portal and addressing any web-related issues during the online submission process.
- To speak with a Web Specialist, call 800.646.0418 (option 2) or e-mail portal.support@evicore.com.

# **Client and Provider Services Team**

### **Client and Provider Services**

Dedicated team to address provider-related requests and concerns including:

- Questions regarding Accuracy Assessment, Accreditation, and/or Credentialing
- Requests for an authorization to be resent to the health plan
- Consumer Engagement Inquiries
- Eligibility issues (member, rendering facility, and/or ordering physician)
- Issues experienced during case creation
- Reports of system issues

### How to Contact our Client and Provider Services team

E-mail: <u>ClientServices@evicore.com</u> (preferred)

### Phone: 800.646.0418 (option 4)

For prompt service, please have all pertinent information available. When e-mailing, make sure to include the health plan in the subject line with a description of the issue, with member/provider/case details when applicable.

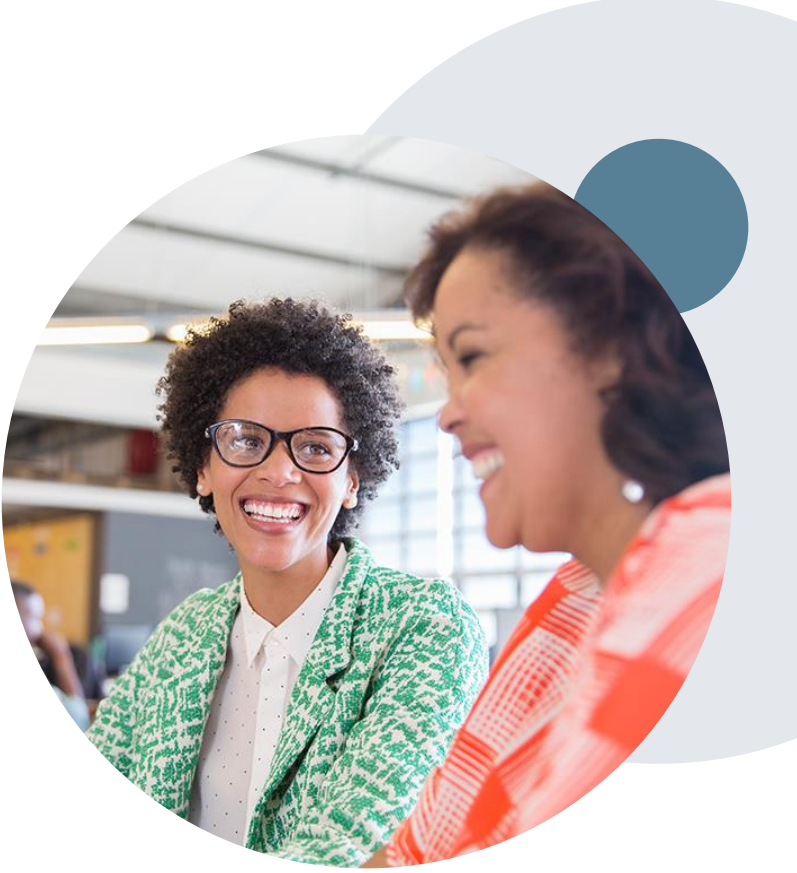

# **Provider Engagement Team**

### **Provider Engagement Team**

Regional team that on-boards providers for new solutions and provides continued support to the provider community. How can the provider engagement team help?

- Partner with the health plan to create a market-readiness strategy for a new and/or existing program
- Conduct onsite and WebEx provider-orientation sessions
- Provide education to supporting staff to improve overall experience and efficiency
- Create training materials
- Monitor and review metrics and overall activity
- Conduct provider-outreach activities when opportunities for improvement have been identified
- Generate and review provider profile reports specific to a TIN or NPI
- Facilitate clinical discussions with ordering providers and eviCore medical directors

### How to contact the Provider Engagement team?

You can find a list of Regional Provider Engagement Managers at <u>evicore.com</u>  $\rightarrow$  Provider's Hub  $\rightarrow$  Training Resources

# **Provider Resource Review Forums**

# The eviCore website contains multiple tools and resources to assist providers and their staff during the prior authorization process.

We invite you to attend a **Provider Prior Authorization Online Portal Tips and Tools** session to learn how to navigate <u>www.eviCore.com</u> and understand all the resources available on the Provider's Hub. Learn how to access:

- eviCore's evidence-based clinical guidelines
- · Clinical worksheets
- Check-status function of existing prior authorization
- · Search for contact information
- Podcasts & Insights
- Training resources

# How to register for a Provider Prior Authorization Online Portal Tips and Tools session:

You can find a list of scheduled **Provider Prior Authorization Online Portal Tips and Tools** sessions on <u>www.eviCore.com</u>  $\rightarrow$  Provider's Hub  $\rightarrow$  Scroll down to eviCore Provider Orientation Session Registrations  $\rightarrow$  Upcoming

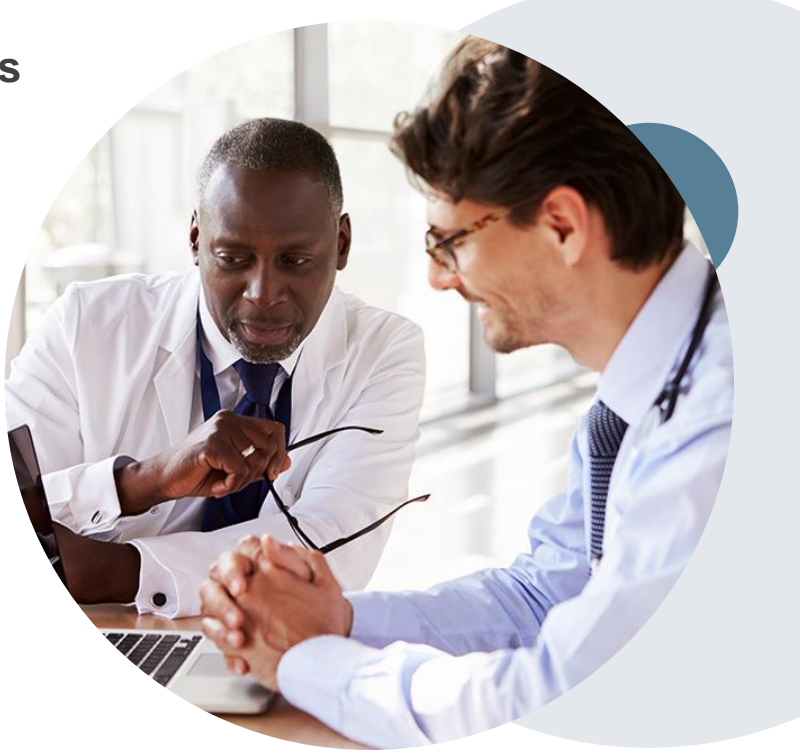

# **Provider Newsletter**

### **Stay Updated With Our Free Provider Newsletter**

eviCore's provider newsletter is sent out to the provider community with important updates and tips. If you are interested in staying current, feel free to subscribe:

- Go to eviCore.com.
- Scroll down and add a valid e-mail to subscribe.
- You will begin receiving e-mail provider newsletters with updates.

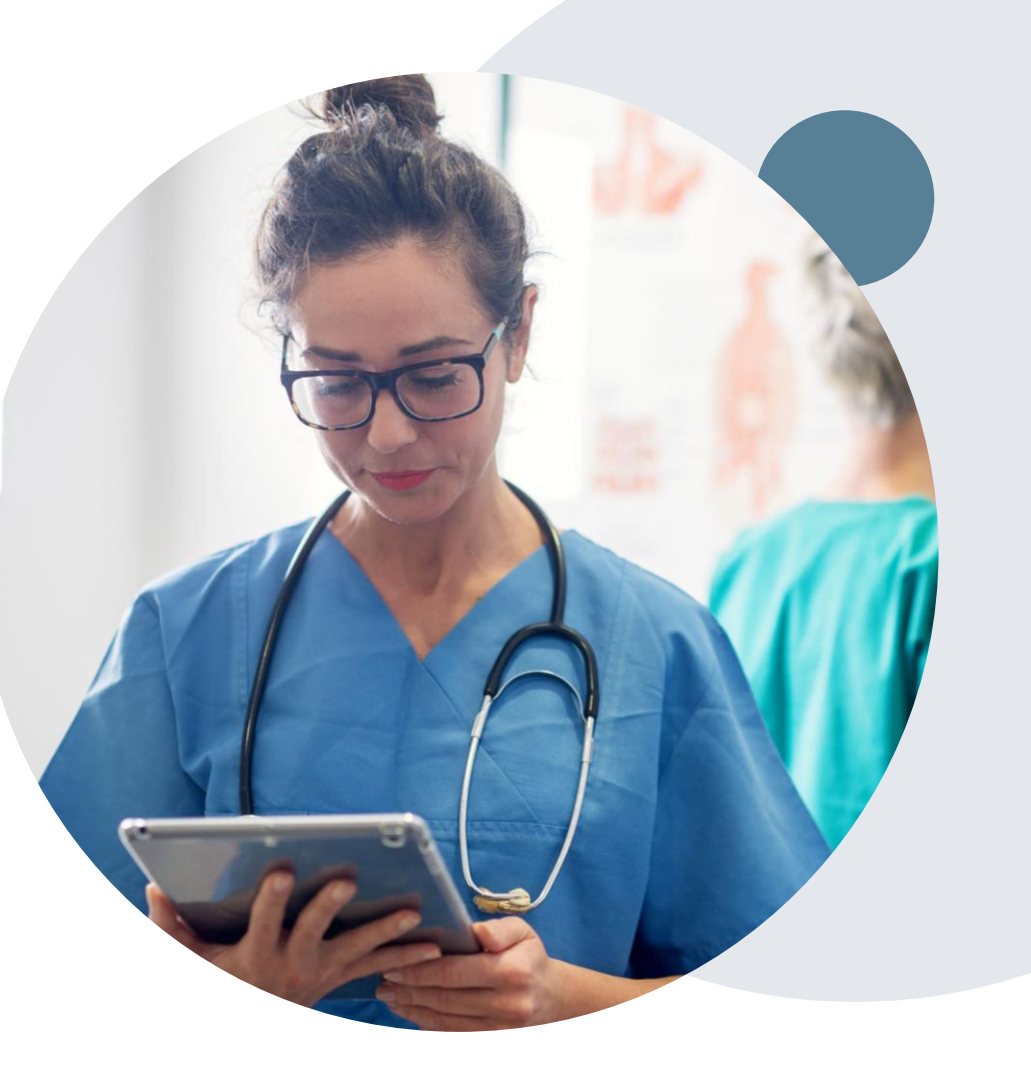

# **Provider Resource Website**

### **Provider Resource Page**

eviCore's **Provider Experience** team maintains provider resource pages that contain client- and solution-specific educational materials to assist providers and their staff on a daily basis. The provider resource page will include, but is not limited to, the following educational materials:

- Frequently Asked Questions
- Quick Reference Guides
- Provider Training
- CPT code list

To access these helpful resources, please visit <u>https://www.evicore.com/resources/healthplan/Prominence</u>

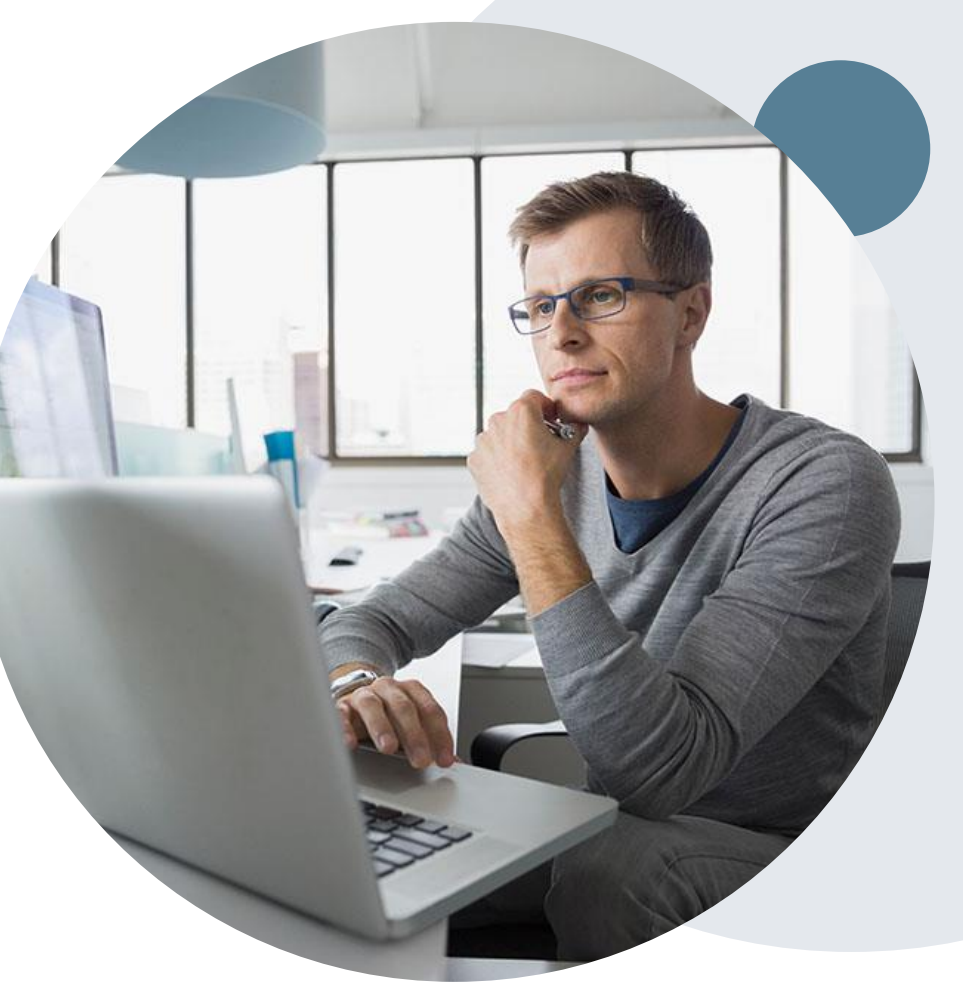

### **Dedicated eviCore Teams**

### **Call Center**

- Phone: 844.224.0495
- Representatives available 7 a.m. to 7 p.m. (local time)

### Web Support

- Live chat
- Email: portal.support@evicore.com
- Phone: 800.646.0418 (Option 2)

### **Client & Provider Operations Team**

- Email: <a href="mailto:clientservices@eviCore.com">clientservices@eviCore.com</a> (preferred)
- Phone: 800.646.0418 (option 4)
- Eligibility issues (member or provider not found in system)
- Transactional, authorization-related issues requiring research

### **Provider Engagement**

- Michael Morgan, RN, BSN
  - Email: <u>Michael.Morgan@eviCore.com</u>
  - Phone: 615.468.4000, ext. 24320
- Regional team that works directly with the provider community.

# **Thank You!**

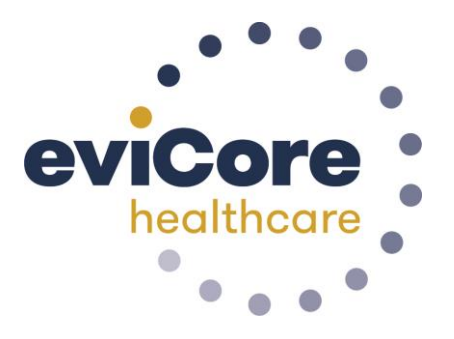

©eviCore healthcare. All Rights Reserved. This presentation contains CONFIDENTIAL and PROPRIETARY information.